## СЭМД Справка для получения путевки на санаторнокурортное лечение

Для формирования СЭМД "Справка для получения путевки на санаторно-курортное лечение" выполните действия:

Примечание – В Системе предварительно должна быть выполнены следующие действия:

- для автора справки (пользователя АРМ врача поликлиники) должна быть настроена группа прав "Медицинская справка";
- для автора справки (пользователя АРМ врача поликлиники) и медицинского специалиста, включенного в комиссию, системная должность должна быть сопоставлена с должностью ФНСИ;
- для подписывающего справку автора должен быть указан СНИЛС;
- для пациента должны быть указаны: фамилия, имя, дата рождения, СНИЛС, адрес проживания в РФ или адрес регистрации в РФ, полис ОМС, СМО, льготная категория;
- для MO, в которой выдается справка, должны быть указаны OID, юридический адрес.
- перейдите в АРМ врача поликлиники. Отобразится журнал рабочего места АРМ врача поликлиники с записями на указанную дату. Для работы со случаем необходимо перейти в ЭМК пациента. Для этого:
  - если запись пациента существует, выберите соответствующую строку и действие "Открыть ЭМК";
    - если запись пациента отсутствует, выберите строку из таблицы без записи и действие "Записать". После записи для соответствующей строки выберите действие "Открыть ЭМК";
    - если запись пациента отсутствует и планируется принять без записи, то выберите действие "Принять без записи" и, пользуясь формой поиска человека, выберите необходимого пациента. После выбора откроется ЭМК пациента;
- в ЭМК пациента на панели действий в верхнем правом углу выберите действие "Создать новый случай АПЛ" или выберите открытый случай АПЛ в дереве в левой части формы; Отобразится случай АПЛ;

| АРМ за                   | ведуюι                                                                                                    | цего отделением поликлиники (Е             | xtJS 6) / ГКП 2 / Терапия ООПА / Врач-терапевт 🗸 УСТИНОВА 🚽 🗸 🗛                                                                                                    | a 🌲              | 6 |  |  |  |  |  |
|--------------------------|----------------------------------------------------------------------------------------------------|--------------------------------------------|----------------------------------------------------------------------------------------------------|------------------|---|--|--|--|--|--|
| журнал 💽 ледяная о. а. 🗙 |                                                                                                    |                                            | Ставить                                                                                                    | 📋 Оставить отзыв |   |  |  |  |  |  |
| > 0                      | Лед                                                                                                    | цяная                                      | 31 01:34 × i+ * # A & S 🕱 🕫 🍽                                                                                                    | /                | Q |  |  |  |  |  |
| чения 🔸                  | Сл                                                                                                    | тучай амбулаторного леч                    | ения № 45050 - <b>J09.</b> Грипп, вызванный определ <b>9</b> 🖶 -                                                                                                    | PI .             | : |  |  |  |  |  |
| АИ ЛЕ                    | 14.11.2021 Добавить посещение                                                                               |                                            |                                                                                                    |                  |   |  |  |  |  |  |
| СЛУЧ                     | ~                                                                                                    | ПОСЕЩЕНИЕ                                  |                                                                                                    | :                |   |  |  |  |  |  |
| и винав                  |                                                                                                    | Дата/время приема:                         |                                                                                                    |                  |   |  |  |  |  |  |
| БОЛЕ                     |                                                                                                    | Отделение:                                 |                                                                                                    | •                |   |  |  |  |  |  |
| 3A                       |                                                                                                    | Врач:                                      | 234234. УСТИНОВА                                                                                                    | *                |   |  |  |  |  |  |
|                          |                                                                                                    | Сред. мед. перс:                           |                                                                                                    | •                |   |  |  |  |  |  |
|                          |                                                                                                    | Вид обращения:                             | 1. Заболевание                                                                                                    | •                |   |  |  |  |  |  |
|                          |                                                                                                    | Место:                                     | 1. Прием в поликлинике                                                                                                    | *                |   |  |  |  |  |  |
|                          |                                                                                                    | Прием:                                     | Первично                                                                                                    |                  |   |  |  |  |  |  |
| Þ                        |                                                                                                    | Цель посещения: 1. Лечебно-диагностическая |                                                                                                    |                  |   |  |  |  |  |  |
|                          |                                                                                                    | Вид мед. помощи:                           | 12. первичная врачебная медико-санитарная помощь                                                                                                    | -                |   |  |  |  |  |  |
|                          |                                                                                                    | Код посещения:                             | and the second second se | -                |   |  |  |  |  |  |
|                          |                                                                                                    | В рамках дисп./<br>мед.осмотра:            |                                                                                                    | •                |   |  |  |  |  |  |
|                          |                                                                                                    | Карта дисп./мед.осмотра:                   |                                                                                                    | •                |   |  |  |  |  |  |
|                          |                                                                                                    | Карта дис. учета:                          |                                                                                                    |                  |   |  |  |  |  |  |
|                          |                                                                                                    | Профиль:                                   | 97. терапии                                                                                                    | •                |   |  |  |  |  |  |
|                          |                                                                                                    | Вид оплаты:                                | 1. OMC                                                                                                    | *                |   |  |  |  |  |  |
|                          | Цель профосмотра:<br>Основной диагноз: J09. Грипп, вызванный определенным идентифицированным вирусом гриппа |                                            |                                                                                                    |                  |   |  |  |  |  |  |
|                          |                                                                                                    |                                            |                                                                                                    |                  |   |  |  |  |  |  |
|                          |                                                                                                    | Характер заболевания:                      |                                                                                                    | •                | - |  |  |  |  |  |
|                          | р                                                                                                    | ИАГНОЗЫ ИССЛЕДОВАН                         | ния нетрудоспособность мониторинг рецепты Ф                                                                                                    | райлы            | C |  |  |  |  |  |

• на нижней панели вкладок случая АПЛ перейдите на вкладку "Справки". Если ранее для пациента в рамках случая АПЛ создавались справки, их количество отобразится рядом с наименованием вкладки;

| диа   | гнозы         | исследования | нетрудоспособн | ость ма | ониторинг      | РЕЦЕП | ты Фа | йлы | СПРАВКИ | СОГЛАСИЯ (2)      |
|-------|---------------|--------------|----------------|---------|----------------|-------|-------|-----|---------|-------------------|
| Поиск |               |              |                | C       | ٩              |       |       |     | ÷ д     | обавить справку 👻 |
| эцп   | П Тип справки |              |                | Выдана  | на Дата выдачи |       | Врач  |     |         |                   |
|       |               |              |                |         |                |       |       |     |         |                   |
|       |               |              |                |         |                |       |       |     |         |                   |
|       |               |              |                |         |                |       |       |     |         |                   |

• нажмите кнопку "Добавить справку";